# WLC および Windows サーバ 2012 でのローカ ルで有効な証明書(LSC)の設定例

### 内容

概要 <u>前提条件</u> <u>要件</u> 使用するコンポーネント</u> <u>設定</u> <u>Microsoft Windows Serverの設定</u> <u>WLC の設定</u> 確認 トラブルシュート

### 概要

このドキュメントでは、ワイヤレスLANコントローラ(WLC)と新しくインストールされた Microsoft Windows Server 2012 R2を使用して、ローカルで有効な証明書(LSC)を設定する方法に ついて説明します。

注:実際の導入は多くの点で異なる場合があり、Microsoft Windows Server 2012の設定を 完全に制御し、知識を持っている必要があります。この設定例は、シスコのお客様がLSCを 機能させるためにMicrosoft Windows Serverの設定を実装および適応するための参照テンプ レートとしてのみ提供されています。

## 前提条件

#### 要件

Microsoft Windows Serverで行われたすべての変更を理解し、必要に応じて関連するMicrosoftの ドキュメントを確認することをお勧めします。

**注**:コントローラが中間CAを取得するだけなので、WLC上のLSCは中間CAではサポートされません。これは、ルートCAがWLCから欠落するためです。

#### 使用するコンポーネント

このドキュメントの情報は、次のソフトウェアとハードウェアのバージョンに基づいています。

• WLC バージョン 7.6

Microsoft Windows Server 2012 R2

このドキュメントの情報は、特定のラボ環境にあるデバイスに基づいて作成されました。このド

キュメントで使用するすべてのデバイスは、初期(デフォルト)設定の状態から起動しています 。対象のネットワークが実稼働中である場合には、どのようなコマンドについても、その潜在的 な影響について確実に理解しておく必要があります。

### 設定

#### Microsoft Windows Serverの設定

この設定は、新しくインストールされたMicrosoft Windows Server 2012で実行されたとおりに表示されます。手順をドメインと設定に合わせる必要があります。

ステップ1:役割と機能ウィザードのActive Directoryドメインサービスをインストールします。

| Before You Begin                                          | Select one or more roles to install on the selected server.                                                                                                    |                                                                                                    |  |
|-----------------------------------------------------------|----------------------------------------------------------------------------------------------------|----------------------------------------------------------------------------------------------------|--|
| Installation Type                                         | Roles                                                                                                    | Description                                                                                                    |  |
| Server Selection Server Roles Features AD DS Confirmation | Active Directory Certificate Services     Active Directory Domain Services     Active Directory Federation Services     Active Directory Lightweight Directory Services     Active Directory Rights Management Services                                                                                                    | Active Directory Domain Services<br>(AD DS) stores information about<br>objects on the network and makes<br>this information available to users<br>and network administrators. AD DS<br>uses domain controllers to give<br>network users access to permitted |  |
| Results                                                   | <ul> <li>□ Application Server</li> <li>□ DHCP Server</li> <li>□ DNS Server</li> <li>□ Fax Server</li> <li>▷ ■ File and Storage Services (1 of 12 installed)</li> <li>□ Hyper-V</li> <li>□ Network Policy and Access Services</li> <li>□ Print and Document Services</li> <li>□ Remote Access</li> <li>□ Remote Desktop Services</li> </ul> | resources anywhere on the network through a single logon process.                                                                                                    |  |

ステップ2:インストール後、サーバをドメインコントローラに昇格する必要があります。

| <b>a</b>           | Add Roles and Features Wizard                                                                                                    |                                       |
|--------------------|----------------------------------------------------------------------------------------------------|---------------------------------------|
| Installation progr | ess                                                                                                    | DESTINATION SERVER<br>WIN-ODEF7N1GRUB |
| Before You Begin   | View installation progress                                                                                                    |                                       |
| Installation Type  | Feature installation                                                                                                    |                                       |
| Server Selection   |                                                                                                    |                                       |
| Server Roles       | Configuration required. Installation succeeded on WIN-ODEF7N1GRUB.                                                                                     |                                       |
| Features           | Active Directory Domain Services                                                                                                    | ^                                     |
| AD DS              | Additional steps are required to make this machine a domain controller.                                                                                |                                       |
| Confirmation       | Promote this server to a domain controller                                                                                                    |                                       |
| Results            | Group Policy Management                                                                                                    |                                       |
|                    | Remote Server Administration Tools Role Administration Tools                                                                                           | =                                     |
|                    | AD DS and AD LDS Tools                                                                                                    |                                       |
|                    | Active Directory module for Windows PowerShell                                                                                                    |                                       |
|                    | AD DS Tools                                                                                                    |                                       |
|                    | Active Directory Administrative Center                                                                                                    |                                       |
|                    |                                                                                                    | <b>`</b>                              |
|                    | You can close this wizard without interrupting running tasks. View task pr<br>page again by clicking Notifications in the command bar, and then Task D | ogress or open this<br>Details.       |
|                    | Export configuration settings                                                                                                    |                                       |
|                    |                                                                                                    |                                       |
|                    | < <u>P</u> revious <u>N</u> ext > Cl                                                                                                    | ose Cancel                            |

**ステップ3:**これは新しい設定であるため、新しいフォレストを設定します。ただし、通常は既存の展開では、ドメインコントローラ上でこれらのポイントを設定するだけです。ここでは、 LSC2012.comドメインを選択します。これにより、ドメインネームサーバ(DNS)機能もアクティブになります。

**ステップ4:リビ**ート後、認証局(CA)サービスとWeb登録をインストールします。

DESTINATION SERVER

- **D** X

WIN-ODEF7N1GRUB.LSC2012.com

| Before You Begin                 | Select the role services to install for Active Directory Certific                                                                                                    | cate Services                                                                                     |
|----------------------------------|----------------------------------------------------------------------------------------------------|---------------------------------------------------------------------------------------------------|
| Installation Type                | Role services                                                                                                    | Description                                                                                       |
| Server Selection<br>Server Roles | Certification Authority                                                                                                    | Certification Authority Web<br>Enrollment provides a simple Web<br>interface that allows users to |
| Features                         | Certificate Enrollment Web Service                                                                                                    | perform tasks such as request and                                                                 |
| AD CS                            | Certification Authority Web Enrollment                                                                                                    | renew certificates, retrieve certificate                                                          |
| Role Services                    | Network Device Enrollment Service                                                                                                    | smart card certificates.                                                                          |
| Web Server Role (IIS)            | Online Responder                                                                                                    |                                                                                                   |
| Role Services                    |                                                                                                    |                                                                                                   |
| Confirmation                     |                                                                                                    |                                                                                                   |
| Results                          |                                                                                                    |                                                                                                   |
|                                  | Le Contraction de la contraction de la contracti |                                                                                                   |
|                                  |                                                                                                    |                                                                                                   |
|                                  |                                                                                                    |                                                                                                   |
|                                  | < <u>P</u> revious                                                                                                    | Jext > Install Cancel                                                                             |

**ステップ5:**設定します。

Select role services

| <b>à</b>              | Add Roles and Features Wizard                                                                                                    | D X                  |
|-----------------------|----------------------------------------------------------------------------------------------------|----------------------|
| Installation progre   | DESTINATION<br>WIN-ODEF7N1GRUB.LSC                                                                                                    | N SERVER<br>2012.com |
| Before You Begin      | View installation progress                                                                                                    |                      |
| Installation Type     | Feature installation                                                                                                    |                      |
| Server Selection      |                                                                                                    |                      |
| Server Roles          | Configuration required. Installation succeeded on WIN-ODEF7N1GRUB.LSC2012.com.                                                                                              |                      |
| Features              | Active Directory Certificate Services                                                                                                    | ^                    |
| AD CS                 | Additional steps are required to configure Active Directory Certificate Services on the                                                                                     |                      |
| Role Services         | destination server                                                                                                    | =                    |
| Web Server Role (IIS) | Certification Authority                                                                                                    |                      |
| Role Services         | Certification Authority Web Enrollment                                                                                                    |                      |
| Confirmation          | Remote Server Administration Tools                                                                                                    |                      |
| Results               | Role Administration Tools                                                                                                    |                      |
|                       | Active Directory Certificate Services Tools<br>Certification Authority Management Tools                                                                                     |                      |
|                       | Web Server (IIS)                                                                                                    | -                    |
|                       |                                                                                                    |                      |
|                       | You can close this wizard without interrupting running tasks. View task progress or oper<br>page again by clicking Notifications in the command bar, and then Task Details. | n this               |
|                       | Export configuration settings                                                                                                    |                      |
|                       | anyon contractings                                                                                                    |                      |
|                       | < Previous Next > Close C                                                                                                    | Cancel               |

**ステップ6:[エンタ**ープライズCA]を選択し、すべてデフォルトのままにします。

| <b>b</b>                                                                                                    | AD CS Configuration                                                                                                    |                                                   |
|----------------------------------------------------------------------------------------------------|----------------------------------------------------------------------------------------------------|---------------------------------------------------|
| Role Services                                                                                                    |                                                                                                    | DESTINATION SERVER<br>WIN-ODEF7N1GRUB.LSC2012.com |
| Credentials<br>Credentials<br>Role Services<br>Setup Type<br>CA Type<br>Private Key<br>Cryptography<br>CA Name<br>Validity Period<br>Certificate Database<br>Confirmation<br>Progress | Select Role Services to configure  Certification Authority  Certification Authority Web Enrollment  Online Responder  Network Device Enrollment Service  Certificate Enrollment Web Service  Certificate Enrollment Policy Web Service | ]                                                 |
| Results                                                                                                    | More about AD CS Server Roles                                                                                                    | > <u>Configure</u> Cancel                         |

ステップ7:Microsoft Windows/スタートメニューをクリックします。

ステップ8:[管理ツール]をクリックします。

ステップ9:[Active Directory Users and Computers]をクリックします。

**ステップ10:ドメイ**ンを展開し、[Users]フォルダを右クリックして、[**New Object] > [User]を選** 択します。

|                                                                                                    | New Object - User                                                                                                    | × |
|----------------------------------------------------------------------------------------------------|----------------------------------------------------------------------------------------------------|---|
| File     Action     View     Help       ←     ➡     2     III     ¥     III     ¥       □     Active Directory Users and Con                                                                   | Create in: LSC2012.com/Users                                                                                                    |   |
| <ul> <li>Saved Queries</li> <li>LSC2012.com</li> <li>Builtin</li> <li>Computers</li> <li>Domain Controllers</li> <li>ForeignSecurityPrincipa</li> <li>Managed Service Accound Users</li> </ul> | First name: AP   Last name: USER   Full name: AP USER   User logon name: @LSC2012.com   User logon name (pre-Windows 2000):   User logon name (pre-Windows 2000): |   |
| < III >                                                                                                    | Liscourt       Arosen         < Back                                                                                                    |   |

**ステップ11:**この例では、APUSERという名前**で**す。作成したら、ユーザを編集し、 [MemberOf]タブをクリックして、IIS\_IUSRSグループのメンバにする必要があります

#### 必要なユーザ権限の割り当ては次のとおりです。

– ローカルでログオンを許可

- サービスとしてログオン

ステップ12:ネットワークデバイス登録サービス(NDES)をインストールします。

| <b>b</b>                                                                                                    | AD CS Configuration               | _ <b>_</b> X                                         |
|----------------------------------------------------------------------------------------------------|-----------------------------------|------------------------------------------------------|
| Role Services                                                                                                    |                                   | DESTINATION SERVER<br>WIN-ODEF7N1GRUB.wlaaan2012.com |
| Credentials<br>Role Services<br>Service Account for NDES<br>RA Information<br>Cryptography for NDES<br>Confirmation<br>Progress<br>Results | Select Role Services to configure |                                                      |
|                                                                                                    | < <u>P</u> revious <u>N</u> e     | ext > Configure Cancel                               |

• IIS\_USRSグループのアカウントメンバー(この例では**APUSER)**をNDESのサービスアカウン トとして選択します。

ステップ13:[管理ツール]に移動します。

ステップ14:[インターネットインフォメーションサービス(IIS)]をクリックします。

ステップ15:[Server] > [Sites] > [Default web site] > [Cert Srv]の順に展開します。

**ステップ16**:mscepと**mscep\_admin**の両方の**場合は**、[authentication]をクリ**ックします**。匿名認証 が有効になっていることを確認します。

**ステップ17:Windows認証**を右クリックし、[Providers]を**選択します**。NT LAN Manager(NTLM)が リストの最初にあることを確認します。

ステップ18:レジストリ設定で認証チャレンジを無効にする。そうしないと、Simple Certificate Enrollment Protocol(SCEP)でチャレンジパスワード認証が必要になり、WLCではサポートされま せん。

ステップ19:regeditアプリケーションを開きます。

ステップ20:HKEY\_LOCAL\_MACHINE\SOFTWARE\MICROSOFT\Cryptography\MSCEP\に移動します。

ステップ21: EnforcePasswordを0に設定します。

| đ    |         |                       | Re                   | gistry Editor    |                 | ×             |
|------|---------|-----------------------|----------------------|------------------|-----------------|---------------|
| File | Edit    | View Favorites Help   |                      |                  |                 |               |
|      |         | 👂 🌗 Advanced INF 🔺    | Name                 | Туре             | Data            |               |
|      |         | Þ- 퉲 ALG              | ab (Default)         | REG_SZ           | (value not set) |               |
|      |         | 🔒 AllUserinstallA     | 88 EnforcePassword   | REG_DWORD        | 0x00000000 (0)  |               |
|      |         | 👂 🍌 Assistance 🦳      |                      |                  |                 |               |
|      |         | ⊳- 🍌 AuthHost 🛛 😑     |                      |                  |                 |               |
|      |         | BestPractices         |                      |                  |                 |               |
|      |         | BidInterface          |                      |                  |                 |               |
|      |         | þ - 🍌 Chkdsk          |                      |                  |                 |               |
|      |         | р - 📙 СОМЗ            |                      |                  |                 |               |
|      |         | Command Prc           |                      | N                |                 |               |
|      |         | 4 🎳 Cryptography      |                      | 13               |                 |               |
|      |         | AutoEnroll            |                      |                  |                 |               |
|      |         | D - Calais            |                      |                  |                 |               |
|      |         | CatalogDB             |                      |                  |                 |               |
|      |         | CatDBTem              |                      |                  |                 |               |
|      |         |                       |                      |                  |                 |               |
|      |         | Defaults              |                      |                  |                 |               |
|      |         | A MSCEP               |                      |                  |                 |               |
|      |         | - CAType              |                      |                  |                 |               |
|      |         | Certsin               |                      |                  |                 |               |
|      |         | - Enforce             |                      |                  |                 |               |
|      |         |                       |                      |                  |                 |               |
|      |         |                       |                      |                  |                 |               |
| <    | 1       | III >                 |                      |                  |                 |               |
| Comp | outer\H | KEY_LOCAL_MACHINE\SOF | TWARE\Microsoft\Cryp | tography\MSCEP\I | EnforcePassword | Activate Wind |

ステップ22:[Microsoft Windows/スタートメニュー]をクリックします。

ステップ23:MMCと入力します。

ステップ24:[ファイル]メニューで、[スナップインの追加と削除]を選択します。[Certification Authority]を選択します。

ステップ25:[証明書テンプレート]フォルダを右クリックし、[管理]をクリックします。

**ステップ26:「**ユーザー」などの既存のテンプレートを右クリックし、「テンプレートの複製」**を** 選択します。

| File Action View Help          |                                           |                |       |                 |
|--------------------------------|-------------------------------------------|----------------|-------|-----------------|
| ⊨ 🔿 🖬 🖬 🖬 🖬                    |                                           |                |       |                 |
| Certificate Templates (WIN-ODE | Template Display Name                     | Schema Version | Versi | Intended Purp   |
|                                | CA Exchange                               | 2              | 106.0 | Private Key Arc |
|                                | CEP Encryption                            | 1              | 4.1   |                 |
|                                | 🗵 Code Signing                            | 1              | 3.1   |                 |
|                                | Computer                                  | 1              | 5.1   |                 |
|                                | Cross Certification Authority             | 2              | 105.0 |                 |
|                                | Directory Email Replication               | 2              | 115.0 | Directory Servi |
|                                | Domain Controller                         | 1              | 4.1   |                 |
|                                | Domain Controller Authentication          | 2              | 110.0 | Client Authent  |
|                                | EFS Recovery Agent                        | 1              | 6.1   |                 |
|                                | 🗷 Enrollment Agent                        | 1              | 4.1   |                 |
|                                | Enrollment Agent (Computer)               | 1              | 5.1   |                 |
|                                | 🗟 Exchange Enrollment Agent (Offline requ | 1              | 4.1   |                 |
|                                | Exchange Signature Only                   | 1              | 6.1   |                 |
|                                | 🗵 Exchange User                           | 1              | 7.1   |                 |
|                                | IPSec                                     | 1              | 8.1   |                 |
|                                | IPSec (Offline request)                   | 1              | 7.1   | =               |
|                                | Kerberos Authentication                   | 2              | 110.0 | Client Authent  |
|                                | Recovery Agent                            | 2              | 105.0 | Key Recovery A  |
|                                | OCSP Response Signing                     | 3              | 101.0 | OCSP Signing    |
|                                | RAS and IAS Server                        | 2              | 101.0 | Client Authent  |
|                                | Root Certification Authority              | 1              | 5.1   |                 |
|                                | Router (Offline request)                  | 1              | 4.1   |                 |
|                                | 🗷 Smartcard Logon                         | 1              | 6.1   |                 |
|                                | Smartcard User                            | 1              | 11.1  |                 |
|                                | Subordinate Certification Authority       | 1              | 5.1   |                 |
|                                | Trust List Signing                        | 1              | 3.1   |                 |
|                                | 🖳 User                                    | 1              | 3.1   |                 |
|                                | 🗷 User Signative Only                     | 1              | 4.1   |                 |
|                                | Reb Server                                | 1              | 4.1   | Activat         |
|                                | Workstation Authentication                | 2              | 101.0 | Client Authent  |
|                                | 1                                         |                |       |                 |

**ステップ27:**Microsoft Windows 2012 R2にするCAを選択します。

ステップ28: [General]タブで、WLCなどの表示名と有効期間を追加します。

ステップ29:[Subject Name]タブで、[Supply in the request]が選択されていることを確認します。

|                        | Prop     | erties       | of New      | Template        |               | x            |
|------------------------|----------|--------------|-------------|-----------------|---------------|--------------|
| Superseded T           | emplat   | es           | Ext         | ensions         | Secur         | ity          |
| Compatibility Gen      | eral     | Request      | Handling    | Cryptograph     | y Key Atte    | estation     |
| Subject Name           |          | Sen          | ver         | Issuance        | Requirement   | nts          |
| • Supply in the r      | equest   |              |             |                 |               |              |
| Use subje              | ct infor | mation fro   | om existing | certificates fo | r autoenrolln | nent         |
| irenewal re            | quests   |              |             |                 |               |              |
| O Build from this      | Active   | Directory    | informativ  | n               |               |              |
| Select this ontic      | on to e  | nforce co    | nsistency   | among subject   | t names and   | to           |
| simplify certifica     | te adm   | ninistration | 1.          |                 |               |              |
| Subject <u>n</u> ame f | format:  |              |             |                 |               |              |
| None                   |          |              |             |                 | ~             |              |
| Include e-m            | ail nam  | ne in subje  | ect name    |                 |               |              |
|                        |          |              |             |                 |               |              |
|                        | ormatio  | n in alterr  | nate subje  | ct name:        |               |              |
| E-mail name            | 9        |              |             |                 |               |              |
| DNS name               |          |              |             |                 |               |              |
| User princip           | al nam   | ie (UPN)     |             |                 |               |              |
| Service prin           | icipal n | ame (SPI     | N)          |                 |               | $\mathbb{R}$ |
|                        |          |              |             |                 |               | Ť            |
|                        |          |              |             |                 |               |              |
|                        |          |              |             |                 |               |              |
|                        |          |              |             |                 |               |              |
|                        |          |              |             |                 |               |              |
|                        |          |              |             |                 |               |              |
|                        | OK       |              | Cancel      | Apply           |               | lelo         |
|                        | OIN      |              | Jancer      |                 |               | ыр           |

**ステップ30:[発行**要件]タブ**をクリック**します。一般的な階層型CA環境では、発行ポリシーを空白 のままにしておくことを推奨します。

| Supersec                                  | perseded Template |             | Exte         | Extensions Security      |                   |
|-------------------------------------------|-------------------|-------------|--------------|--------------------------|-------------------|
| Compatibility                             | General           | Request     | Handling     | Cryptography Key Attesta |                   |
| Subject Name Server Issuance Requirements |                   |             |              |                          | Requirements      |
| Require the following for enrollment:     |                   |             |              |                          |                   |
| If you re                                 | quire more        | than one :  | signature, a | utoenrollmen             | t is not allowed. |
| Policy ty                                 | pe required       | in signatu  | ire:         |                          |                   |
|                                           |                   |             |              |                          | $\sim$            |
| Applicati                                 | on policy:        |             |              |                          |                   |
|                                           |                   |             |              |                          | ~                 |
| l <u>s</u> suance                         | e policies:       |             |              |                          |                   |
|                                           |                   |             |              |                          | A <u>d</u> d      |
|                                           |                   |             |              |                          | <u>R</u> emove    |
|                                           |                   |             |              |                          |                   |
| Require the                               | following fo      | r reenrollm | ent:         |                          |                   |
| Same crit                                 | teria as for (    | enrollment  |              |                          |                   |
| ⊖ Valid exis                              | ting certific     | ate         |              |                          |                   |
| Allow                                     | key based         | renewal     |              |                          |                   |
| Requires request.                         | subject inf       | omation t   | o be provid  | led within the           | certificate       |
|                                           |                   |             |              |                          |                   |
| [                                         | ОК                | (           | Cancel       | <u>A</u> pply            | Help              |

**ステップ31:[Extensions]**タブ、[**Application Policies**]、[**Edit**]の順にクリックします。[Add] をクリ ックして、[Client Authentication] がアプリケーション ポリシーとして追加されていることを確認 します。[OK] をクリックします。

| An application policy defines how a certificate can be<br>used.                          |
|------------------------------------------------------------------------------------------|
| Application policies:<br>Client Authentication<br>Encrypting File System<br>Secure Email |
| Add Edit Remove                                                                          |
| OK Cancel                                                                                |

**ステップ32:[セキュ**リティ]タブを**クリック**し、[**追加…]をクリックします。**.NDESサービスのイン ストールで定義されたSCEPサービスアカウントがテンプレートを完全に制御していることを確 認し、[**OK**]をクリック**します**。

| Subject N                                     | Sen         | ver      | Issuance  | quirements  |          |                 |  |  |  |  |
|-----------------------------------------------|-------------|----------|-----------|-------------|----------|-----------------|--|--|--|--|
| Compatibility                                 | General     | Request  | Handling  | Cryptograph | ıy       | Key Attestation |  |  |  |  |
| Supersec                                      | ded Templa  | tes      | Ext       | ensions     | Security |                 |  |  |  |  |
| Group or user names:                          |             |          |           |             |          |                 |  |  |  |  |
| & Authent                                     | ticated Use | rs       |           |             |          |                 |  |  |  |  |
| 🔏 Adminis                                     | trator      |          |           |             |          |                 |  |  |  |  |
| 👗 AP USI                                      | ER (APUSE   | R@LSC2   | 012.com)  |             |          |                 |  |  |  |  |
| 👫 Domain                                      | Admins (L   | SC2012\D | )omain Ad | mins)       |          |                 |  |  |  |  |
| 👫 Domain                                      | Users (LS   | C2012\Do | main User | rs)         |          |                 |  |  |  |  |
| Enterprise Admins (LSC2012\Enterprise Admins) |             |          |           |             |          |                 |  |  |  |  |
| $\searrow$                                    |             |          |           |             |          |                 |  |  |  |  |
| Add <u>R</u> emove                            |             |          |           |             |          |                 |  |  |  |  |

**ステップ33:**Certification Authority GUIインターフェイスに戻ります。Certificate Templatesディレクトリを右**クリックします**。[New] [Certificate Template to Issue] に移動します。以前に設定したWLCテンプレートを選択し、[**OK**]をクリック**します。** 

| ···· ····                                                  | ion nen rorones minori                                                                                                    | , nop                                                                                                    |                            | - |
|------------------------------------------------------------|----------------------------------------------------------------------------------------------------|----------------------------------------------------------------------------------------------------|----------------------------|---|
| (= 🔿 🖄                                                     |                                                                                                    |                                                                                                    |                            |   |
| sole Root                                                  |                                                                                                    | Enable Certificate Templates                                                                                                    | × —                        | - |
| Certification /<br>wlaaan201<br>Revoko<br>Issued<br>Pendir | Select one Certificate Template to<br>Note: If a certificate template that<br>information about this template has<br>All of the certificate templates in th<br>For more information, see <u>Cer</u> | e enable on this Certification Authority.<br>was recently created does not appear on this list, you may ne<br>s been replicated to all domain controllers.<br>ne organization may not be available to your CA.<br>tificate Template Concepts.                                                              | ed to wait until<br>ctions | - |
| Eailed                                                     | Name<br>Rey Recovery Agent<br>CCSP Response Signing<br>RAS and IAS Server<br>Router (Offline request)<br>Smartcard Logon<br>Smartcard User<br>Trust List Signing<br>User Signature Only             | Intended Purpose<br>Key Recovery Agent<br>OCSP Signing<br>Client Authentication, Server Authentication<br>Client Authentication<br>Client Authentication, Smart Card Logon<br>Secure Email, Client Authentication, Smart Card Logon<br>Microsoft Trust List Signing<br>Secure Email, Client Authentication |                            |   |
|                                                            | WLC<br>Workstation Authentication                                                                                                    | Client Authentication Secure Email, Encrypting File System<br>Client Authentication                                                                                                    | ✓                          |   |
| <                                                          |                                                                                                    | III                                                                                                    |                            |   |

#### ステップ34:[Computer] > [HKEY\_LOCAL\_MACHINE] > [SOFTWARE] > [Microsoft] >

[Cryptography] > [MSCEP]の下のレジストリ設定で、デフォルトのSCEPテンプレートを変更しま す。EncryptionTemplate、GeneralPurposeTemplate、およびSignatureTemplateキーをIPsec(オ フライン要求)から以前作成したWLCテンプレートに変更します。

| đ            |         |              |                   |                 |          | Re                   | egistry Edi | tor   |                 | _ <b>_</b> X  |
|--------------|---------|--------------|-------------------|-----------------|----------|----------------------|-------------|-------|-----------------|---------------|
| <u>F</u> ile | Edit    | <u>V</u> iew | F <u>a</u> vorite | es <u>H</u> elp |          |                      |             |       |                 |               |
|              |         | Þ-           | 📙 Advar           | nced INF        | ^        | Name                 | Туре        | [     | Data            |               |
|              |         | Þ-           | 📕 ALG             |                 |          | ab (Default)         | REG_SZ      | (     | (value not set) |               |
|              |         |              | 🗼 AllUse          | erinstallA      |          | EncryptionTem        | REG_SZ      | ١     | WLC             |               |
|              |         | Þ-           | 🗼 Assist          | ance            |          | 💩 GeneralPurpose     | REG_SZ      | ١     | WLC             |               |
|              |         | Þ-           | 📕 Auth            | lost            | ≡        | al Signature Templat | e REG_SZ    | ١     | WLC             |               |
|              |         | ₽-           | BestPi            | ractices        |          |                      |             |       |                 |               |
|              |         | Þ-           | BidInt            | erface          |          |                      |             |       |                 |               |
|              |         | Þ-           | Chkds             | sk              |          |                      |             |       |                 |               |
|              |         | ▶-           | COM:              | 3               |          |                      |             |       |                 |               |
|              |         | -            | Com               | nand Pro        | 9        |                      |             |       |                 |               |
|              |         | 4-           | Crypto            | ography         |          |                      |             |       |                 |               |
|              |         |              |                   | ItoEnroll       |          |                      |             |       |                 |               |
|              |         |              |                   | stale e DP      |          |                      |             |       |                 |               |
|              |         |              |                   |                 |          |                      |             |       |                 |               |
|              |         |              |                   | artificate      |          |                      |             |       |                 |               |
|              |         |              |                   | faults          |          |                      |             |       |                 |               |
|              |         |              | A M               | SCEP            |          |                      |             |       |                 |               |
|              |         |              | 1                 | CATvp           |          |                      |             |       |                 |               |
|              |         |              |                   | Certsin         |          |                      |             |       |                 |               |
|              |         |              |                   | Enforce         |          |                      |             |       |                 |               |
|              |         |              |                   | Passwo          |          |                      |             |       |                 |               |
|              |         |              |                   | UseSin          | <u> </u> |                      |             |       |                 |               |
|              |         |              | - n ~             | n               | <b>_</b> |                      |             |       |                 |               |
|              |         |              |                   | /               |          |                      |             |       |                 |               |
| Com          | puter\H | IKEY_L       | OCAL_M/           | ACHINE          | SOF      | TWARE\Microsoft\Cryp | otography\N | ISCEP |                 | Activate Wind |

ステップ35:システムを再起動します。

#### WLC の設定

ステップ1:WLCで、[Security]メニューに移動します。[Certificates] > [LSC]をクリックします。

ステップ2:[Enable LSC on Controller]チェックボックスをオンにします。

**ステップ3:**Microsoft Windows Server 2012のURLを入力します。デフォルトでは、/certsrv/mscep/mscep.dllが付加さ**れます**。

ステップ4:「パラメータ」セクションに詳細を入力します。

ステップ5:変更を適用します。

Local Significant Certificates (LSC)

E-mail

Key Size

| General     | AP Provisioning  |                                                                                    |   |
|-------------|------------------|------------------------------------------------------------------------------------|---|
|             |                  |                                                                                    |   |
| Certificate | Туре             | Status                                                                             | í |
| CA          |                  | Present 🔽                                                                          |   |
| General     |                  |                                                                                    |   |
| Enable L    | SC on Controller | $\checkmark$                                                                       |   |
| CA Server   |                  |                                                                                    |   |
| CA serve    | r URL            | http://10.48.39.197/certsrv/mscep/mscep.dll<br>(Ex: http://10.0.0.1:8080/caserver) |   |
| Params      |                  |                                                                                    |   |
| Country     | Code             | BE                                                                                 |   |
| State       |                  | Belgium                                                                            |   |
| City        |                  | Brussel                                                                            |   |
| Organiza    | tion             | Cisco                                                                              |   |
| Departm     | ent              | R&D                                                                                |   |

rmanchur@wlaaan.com

Apply

**ステップ6:上の**CA行の青い矢印をクリックし、[**Add**]を選択**します**。ステータスが[Not present]から[**present**]に変**更されるよ**うになっ**ています**。

2048

ステップ7:[AP provisioning]タブをクリックします。

| cisco                                                                                                    | MONITOR                                           | WLANs            | CONTROLLER         | WIRELESS | SECURITY | MANAGEMENT | COMMANDS | HELP | FEEDBACK |
|----------------------------------------------------------------------------------------------------|---------------------------------------------------|------------------|--------------------|----------|----------|------------|----------|------|----------|
| Security                                                                                                    | Local Sig                                         | nificant         | Certificates (     | LSC)     |          |            |          |      |          |
| <ul> <li>AAA</li> <li>General</li> <li>RADIUS</li> <li>Authentication<br/>Accounting<br/>Fallback</li> <li>TACACS+</li> <li>LDAP</li> <li>Local Net Users</li> <li>MAC Filtering</li> <li>Disabled Clients</li> <li>User Login Policies</li> <li>AP Policies</li> <li>Password Policies</li> <li>Local EAP</li> </ul> | General<br>AP Provis<br>Enable<br>Update<br>Numbe | AP Pr<br>sioning | ts to LSC (0 to 25 | 5) 3     |          |            |          |      |          |
| Priority Order                                                                                                    |                                                   |                  |                    |          |          |            |          |      |          |
| <ul> <li>Certificate</li> <li>LSC</li> <li>SSC</li> </ul>                                                                                                    | MAC Add                                           | ress             |                    |          |          |            |          |      |          |
| Access Control Lists                                                                                                    |                                                   |                  |                    |          |          |            |          |      |          |
| Wireless Protection<br>Policies                                                                                                    |                                                   |                  |                    |          |          |            |          |      |          |
| Web Auth                                                                                                    |                                                   |                  |                    |          |          |            |          |      |          |
| TrustSec SXP                                                                                                    |                                                   |                  |                    |          |          |            |          |      |          |
| ▶ Advanced                                                                                                    |                                                   |                  |                    |          |          |            |          |      |          |

**ステップ8:[AP Provisioning]**の下の[Enable]チェックボックスをオンにし、[Update]をクリッ**クし** ます。

**ステップ9:**アクセスポイントがリブートされていない場合は、リブートします。

### 確認

ここでは、設定が正常に機能しているかどうかを確認します。

アクセスポイントは、リブート後に再び参加し、[Wireless]メニューに証明書タイプとしてLSCが 表示されます。

|         | CISCO                                                                         | MONITOR          | WLANS        | CONTROLLER | WIRELESS     | SECURITY | MANAGENERT        | COMMANDS          | нер       | FEEDBACK     |             |      |         |         |            |   |
|---------|-------------------------------------------------------------------------------|------------------|--------------|------------|--------------|----------|-------------------|-------------------|-----------|--------------|-------------|------|---------|---------|------------|---|
| Wire    | less                                                                          | All APs          |              |            |              |          |                   |                   |           |              |             |      |         | Entries | 1 - 2 of 2 | ~ |
| - A     | scess Points<br>I APs<br>dote<br>802.15a/n<br>802.15b/g/n<br>Duel-Band Radies | Current Fill     | lar<br>I APa |            | None<br>2    |          | [Change Fil       | er) (Clear Fiber) | 1         |              |             |      |         |         |            |   |
| G       | lobal Configuration                                                           | AR Name          |              |            | lindel       |          |                   | AD III. T         | -         | Admin Status | Operational | Beet | AP Mode |         | Certificat | - |
| ) A     | lvanced<br>esh                                                                | CAPISOLI-J       | L.           | AIR        | CAP35011-8-K | 9        | cB:Pc:id:6e:a3:cd | 0 d, 00 h         | 35 m 21 / | a Disabled   | ROG         | 1    | Local   |         | LSC        | - |
| R       | Profiles                                                                      | and a state of a |              |            | 0011111-1-6  |          | SC.12.12.72.22.04 | 00,001            | G2 11 201 |              | 100         | -    | Cords.  |         |            |   |
| EI<br>B | exConnect Groups<br>ExConnect ACLs                                            |                  |              |            |              |          |                   |                   |           |              |             |      |         |         |            |   |
| F 80    | 2.11a/n                                                                       |                  |              |            |              |          |                   |                   |           |              |             |      |         |         |            |   |
| ► 80    | 2.11b/g/n                                                                     |                  |              |            |              |          |                   |                   |           |              |             |      |         |         |            |   |
| F M     | edia Stream                                                                   |                  |              |            |              |          |                   |                   |           |              |             |      |         |         |            |   |
| • 2     | aplication Visibility<br>ad Control                                           |                  |              |            |              |          |                   |                   |           |              |             |      |         |         |            |   |
| 6       | suntry                                                                        |                  |              |            |              |          |                   |                   |           |              |             |      |         |         |            |   |
| т       | mers                                                                          |                  |              |            |              |          |                   |                   |           |              |             |      |         |         |            |   |
| F N     | stflow                                                                        |                  |              |            |              |          |                   |                   |           |              |             |      |         |         |            |   |
| ⊧ Q     | 15                                                                            |                  |              |            |              |          |                   |                   |           |              |             |      |         |         |            |   |
|         |                                                                               | <                |              |            |              |          | -                 | 0                 |           |              |             |      | -       | ENG     | 6.41 DM    |   |
| +       |                                                                               | 2                |              |            | ö.           | e II     | i 🔒 🛛 🕅           | P                 |           |              |             | - 😼  | Si 🕼    | UK      | 12/16/2014 | 4 |

注:8.3.112以降、MIC APはLSCが有効になると一度にまったく参加できません。したがって、「LSCへの試行」カウント機能は限られた使用になります。

# トラブルシュート

現在、この設定に関する特定のトラブルシューティング情報はありません。